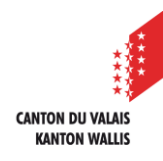

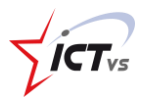

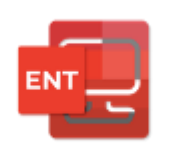

## COMMENT SE CONNECTER À L'ENVIRONNEMENT NUMÉRIQUE DE TRAVAIL (ENT)

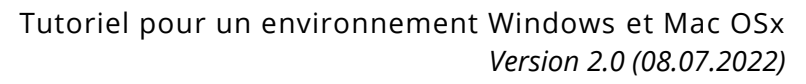

## SE CONNECTER

Ouvrir le site https://edu.vs.ch sur votre navigateur internet

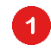

Cliquez sur « Connexion »

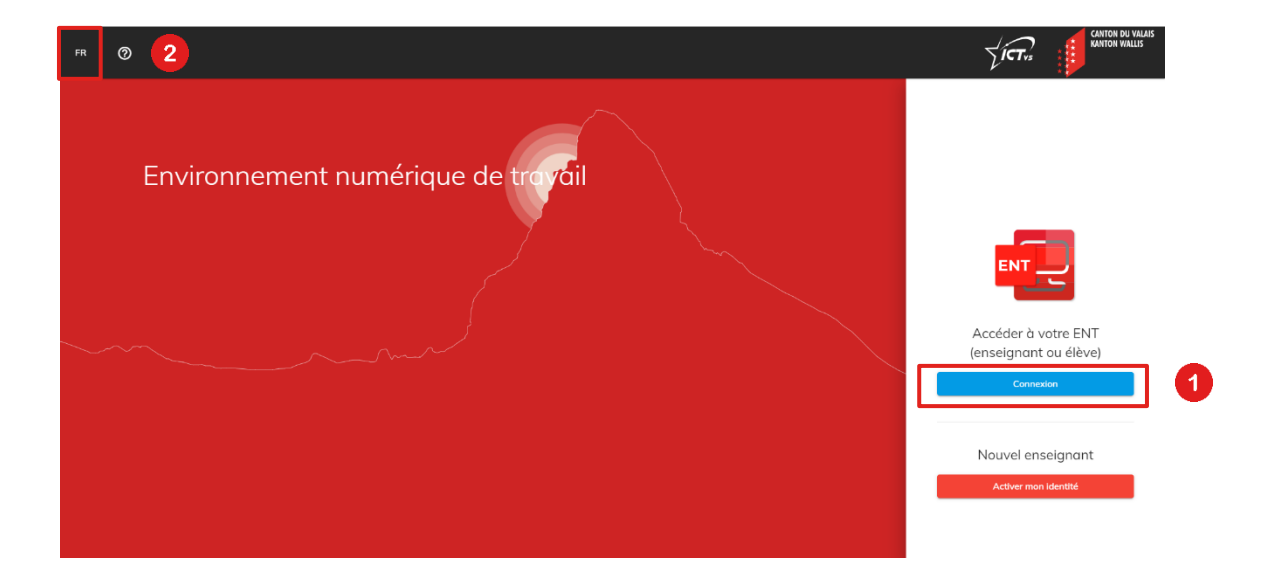

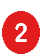

Vous avez la possibilité de changer la langue en cliquant sur « FR »

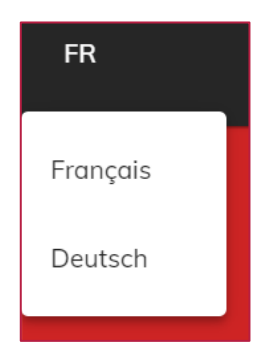

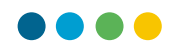

3 Entrez votre identifiant cantonal unique « prenom.nom »

Entrez votre mot de passe 4

Entrez le code à usage unique :

- provenant de votre application « Microsoft Authenticator » -
- ou
  - reçu par SMS
- ou
- reçu sur votre Token

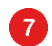

Cliquez sur « Soumettre »

| Code à usage unique 6 - Retour à la convesión Soumetire | ICT-VS              |   | Français V |
|---------------------------------------------------------|---------------------|---|------------|
| Resour à la convesión Soumettre                         | Code à usage unique | 6 |            |
|                                                         |                     |   | Soumettre  |

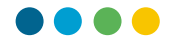

Vous êtes connecté(e) à l'environnement numérique de travail (ENT).

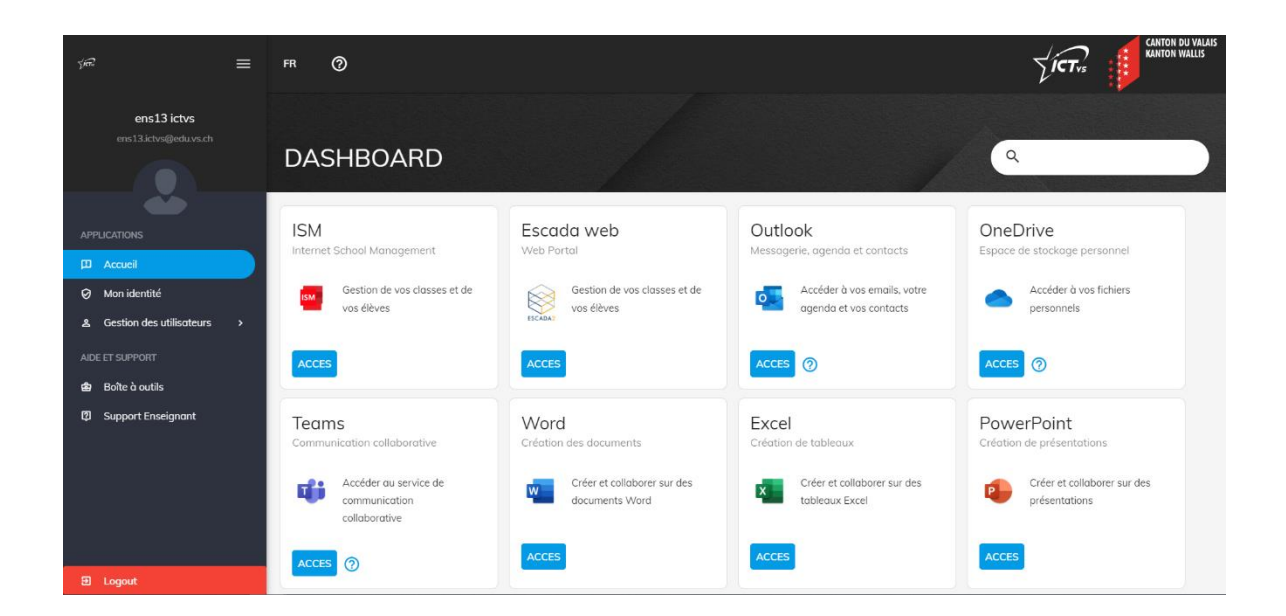

## SE DÉCONNECTER

8

6

Pour vous déconnecter de l'environnement numérique de travail (ENT), cliquez sur « Logout »

N'oubliez pas de vous déconnecter préalablement des services que vous avez utilisés, comme ISM / Escada ou Outlook par exemple.

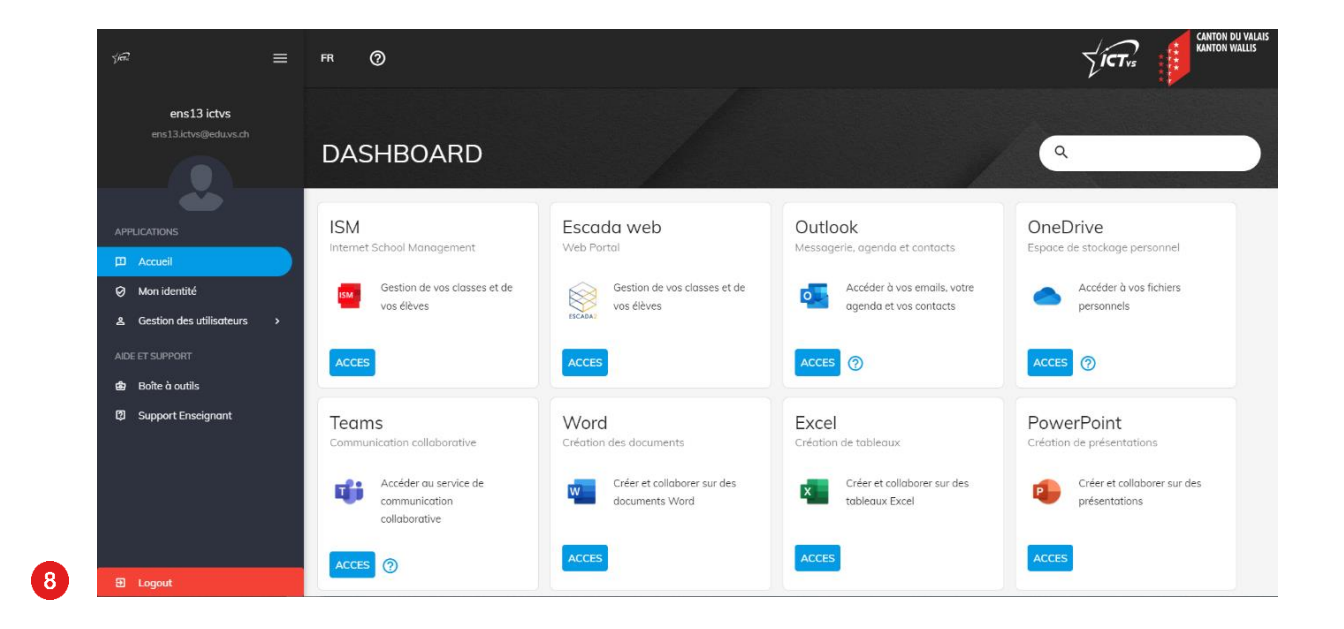